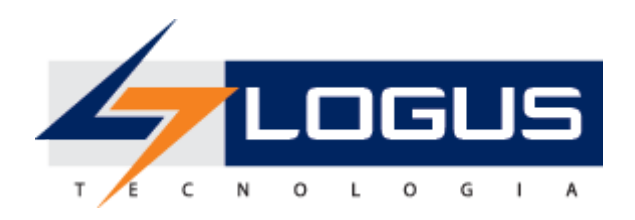

# Manual de Usuário Utilização do Veritas

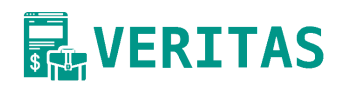

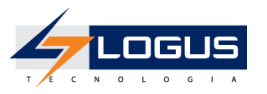

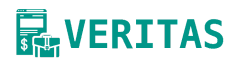

## Revisões

| Versão | Data | Descrição                   | Autor                                          |
|--------|------|-----------------------------|------------------------------------------------|
| 1.0    |      | Versão inicial do documento | Jonas Araújo, Israel<br>Araújo e Josué Ribeiro |

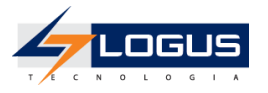

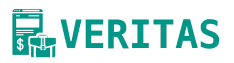

### Sumário

| 1 - Conceitos Básicos                                         | 4  |
|---------------------------------------------------------------|----|
| 1.1 - Documentos Comprobatórios                               | 4  |
| 1.2 - Atestos                                                 | 4  |
| 1.2.1 - Fluxo de Transição do Documento Comprobatório         | 5  |
| 1.3 - Veritas                                                 | 6  |
| 2 - Padrões da interface do Veritas                           | 6  |
| 2.1 - Tela de Login                                           | 6  |
| 2.2 - Menus                                                   | 7  |
| 2.3 - Página do Documento Comprobatório                       | 8  |
| 2.4 - Filtro de Pesquisa                                      | 9  |
| 2.4.1 - Filtros Avançados                                     | 10 |
| 2.5 - Botões de Comandos                                      | 11 |
| 2.6 - Grupos de Funcionalidades                               | 12 |
| 2.6.1 - Documento Comprobatório                               | 12 |
| 2.6.2 - Apoio                                                 | 13 |
| 3 - Documento Comprobatório                                   | 13 |
| 3.1 - Nota Fiscal de Serviço                                  | 14 |
| 3.1.1 - Inserindo uma Nota Fiscal de Serviço                  | 14 |
| 3.1.2 - Importando uma Nota Fiscal de Serviço por Arquivo XML | 18 |
| 3.2 - Nota Fiscal de Produto                                  | 18 |
| 3.2.1 - Inserindo uma Nota Fiscal de Produto                  | 18 |
| 3.2.2 - Importando uma Nota Fiscal de Produto por Arquivo XML | 23 |
| 3.3 - Fluxo de Transição do Documento Comprobatório           | 24 |
| 3.3.1 - Atestando um Documento Comprobatório                  | 25 |
| 3.3.2 - Excluindo um Documento Comprobatório                  | 26 |
| 4 - Cadastro de Apoio                                         | 27 |
| 4.1 - Código de Serviço (Lei 116/2003)                        | 28 |
| 4.3 - Unidade Gestora                                         | 30 |
| 4.4 - Tipo de Serviço                                         | 30 |
| 4.5 - Cidade                                                  | 30 |
| 4.6 - Unidade da Federação                                    | 31 |
| 4.7 - País                                                    | 31 |
| Referências                                                   | 33 |

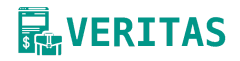

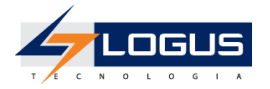

# 1 - Conceitos Básicos

Neste tópico serão abordados os seguintes conceitos básicos:

- Documentos Comprobatórios
- Atestos
- Veritas

### 1.1 - Documentos Comprobatórios

Um Documento Comprobatório refere-se a qualquer registro ou comprovante documental que respalda transações ou ações realizadas no âmbito da administração pública. Esses documentos incluem notas fiscais, recibos e outros documentos oficiais que evidenciam a execução de atividades, a prestação de serviços ou aquisição de bens. No contexto deste sistema, a função primordial do Documento Comprobatório é ter uma informação sólida, assegurando a transparência, a conformidade legal e a prestação de contas.

Na esfera do Sistema Único e Integrado de Execução Orçamentária, Administração Financeira e Controle - SIAFIC, o Documento Comprobatório atesta que execuções de atividades planejadas e orçamentadas foram realizadas e tem por objetivo, evidenciar na liquidação contábil o pagamento de documentos, dos quais poderão ser extraídas informações relacionadas a tributos e outras informações contábeis. Quando um documento comprobatório é liquidado, significa que o compromisso financeiro associado a ele foi cumprido. Isso inclui, por exemplo, o pagamento de faturas, despesas ou quaisquer obrigações financeiras. O registro de Documentos Comprobatórios na liquidação contábil assegura a conformidade com diretrizes orçamentárias e contribui para uma gestão transparente, facilitando a organização, o armazenamento seguro e a recuperação desses documentos, contribuindo para a integridade e agilidade na administração pública.

Dentro do contexto do EFD-Reinf, o Documento Comprobatório engloba registros que fundamentam e validam as informações necessárias para elaborar declarações (eventos do EFD-Reinf) sobre serviços tomados e prestados pela administração pública. Isso inclui notas fiscais de serviços que contabilizam os tributos pagos ao INSS. Nesse sentido, o Documento Comprobatório desempenha um papel fundamental ao garantir a rastreabilidade e autenticidade das transações, assegurando conformidade legal e fiscal e fornecendo informações completas e precisas ao EFD-Reinf.

No tocante ao sistema de Almoxarifado e Patrimônio, o Documento Comprobatório refere-se a registro documental que comprove a entrada de bens materiais no âmbito da administração pública. Esses documentos incluem registros de notas fiscais de compra e entre outros. Objetivo principal do documento, neste sentido é assegurar a rastreabilidade, controle e responsabilidade na gestão de ativos e materiais.

### 1.2 - Atestos

Atesto refere-se à declaração ou confirmação feita por uma pessoa sobre a veracidade ou a conformidade de um documento, informação ou fato. O atesto é uma manifestação de que determinada condição foi cumprida, uma transação foi realizada ou que um documento está de acordo com as normas e procedimentos estabelecidos.

Em contextos específicos, como na administração pública, o atesto pode ser realizado por um servidor público ou por outra pessoa autorizada. Por exemplo, o atesto de notas fiscais é comum em processos de pagamento, onde o responsável atesta que os bens ou serviços foram recebidos conforme o estipulado no contrato ou na ordem de compra. Esse ato é geralmente vinculado a processos de controle, fiscalização e certificação da legalidade e regularidade das operações realizadas pela administração.

O atesto tem relevância na administração pública porque contribui para a transparência, prestação de contas e controle interno. Ele ajuda a assegurar que os recursos públicos são utilizados de maneira adequada e em conformidade com as normas estabelecidas. Vale ressaltar que a

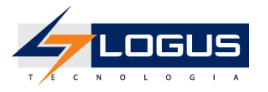

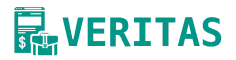

responsabilidade pelo atesto pode variar de acordo com a estrutura organizacional e os processos específicos de cada órgão ou entidade pública.

### 1.2.1 - Fluxo de Transição do Documento Comprobatório

No sistema Veritas, o Fluxo de Transição do Documento Comprobatório é o processo em que um documento transita de um estado para outro, conforme suas informações e veracidade. O Fluxo de Atesto é parte do Fluxo de Transição e é um procedimento fundamental que todos os documentos devem seguir para se tornarem oficialmente reconhecidos e integráveis a outros sistemas.

Esse processo é obrigatório, uma vez que, após ser atestado, o documento não pode mais ser modificado, garantindo assim sua validade. Uma vez que um documento é atestado, ele se torna imutável. Essa característica preserva a integridade das informações, evitando modificações não autorizadas.

Documentos atestados tornam-se disponíveis para integração com outros sistemas, como Siafic, EFD-Reinf (Sidec), Almoxarifado e Patrimônio, facilitando a interoperabilidade entre diferentes setores e processos organizacionais. Cada etapa do Fluxo de Atesto é registrada, proporcionando uma trilha de auditoria transparente e completa. Isso não apenas valida a autenticidade do documento, mas também facilita auditorias internas e externas.

Abaixo segue uma imagem de um fluxograma que evidencia os possíveis fluxos que de um documento comprobatório no Sistema Véritas.

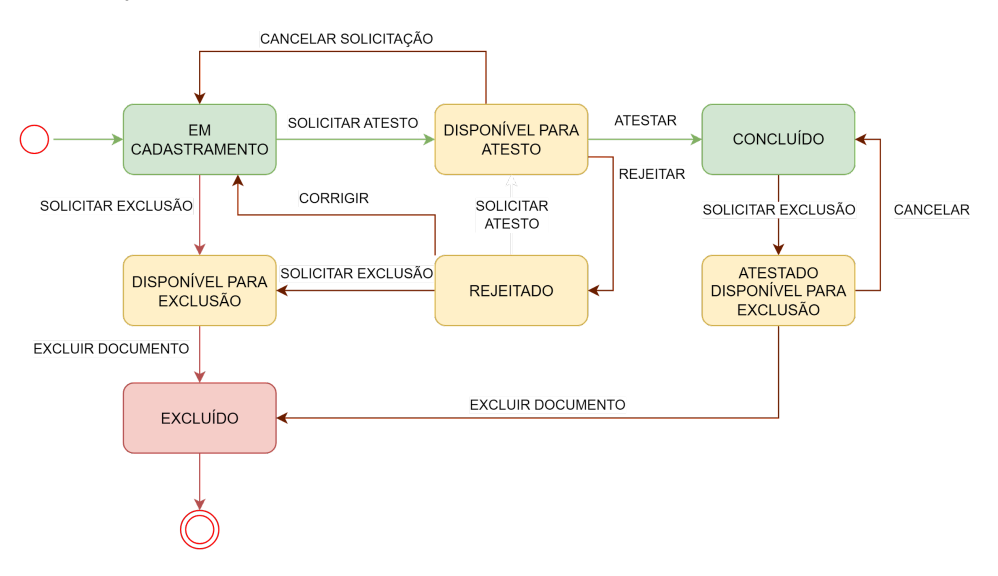

Abaixo segue a explicação do fluxo;

- 1. Estado Inicial: Em Cadastramento
- O documento é inicialmente cadastrado no sistema, aguardando as próximas ações.
- 2. Em Cadastramento:
  - 2.1. Solicitar Atesto (Estado: Disponível para Atesto):
    - O usuário pode solicitar o atesto do documento, movendo-o para o estado "Disponível para Atesto".
  - 2.2. Solicitar Exclusão (Estado: Disponível para Exclusão):
    - O usuário pode solicitar a exclusão do documento, movendo-o para o estado "Disponível para Exclusão".
- 3. Disponível para Atesto:
  - 3.1. Atestar (Estado: Concluído):
    - O usuário atesta a veracidade do documento, movendo-o para o estado "Concluído".
  - 3.2. Cancelar Solicitação de Atesto (Estado: Em Cadastramento):

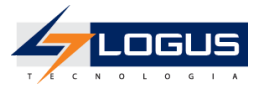

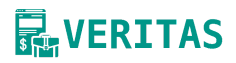

O usuário pode cancelar a solicitação de atesto, retornando o documento ao estado "Em Cadastramento".

3.3. Rejeitar (Estado: Rejeitado):

O usuário pode rejeitar o documento, movendo-o para o estado "Rejeitado".

- 4. Disponível para Exclusão:
  - 4.1. Cancelar Solicitação de Exclusão (Estado: Em Cadastramento):
    - O usuário pode cancelar a solicitação de exclusão, retornando o documento ao estado "Em Cadastramento".
    - 4.2. Excluir Documento (Estado: Excluído):
      - O usuário exclui o documento, movendo-o para o estado "Excluído".
- 5. Rejeitado:
  - 5.1. Solicitar Exclusão (Estado: Disponível para Exclusão):
     O usuário pode solicitar a exclusão do documento rejeitado, movendo-o para o estado "Disponível para Exclusão".
  - 5.2. Corrigir (Estado: Em Cadastramento): O usuário pode corrigir o documento rejeitado, retornando-o ao estado "Em Cadastramento".
  - 5.3. Solicitar Atesto (Estado: Disponível para Atesto):
     O usuário pode solicitar novamente o atesto do documento corrigido, movendo-o para o estado "Disponível para Atesto".
- 6. Concluído:
  - 6.1. Solicitar Exclusão Documento Atestado (Estado: Atestado Disponível para Exclusão): O usuário pode solicitar a exclusão do documento atestado, movendo-o para o estado "Atestado Disponível para Exclusão".
- 7. Estado Final
  - 7.1. Excluído (Estado Final):

O estado "Excluído" é o estado final do documento após a exclusão, sem fluxo adicional.

- 8. Estado Atestado Disponível para Exclusão
  - 8.1. Cancelar Solicitação de Exclusão:
    - O usuário pode cancelar a solicitação de exclusão, retornando o documento ao estado "Concluído".
  - 8.2. Excluir Documento (Estado: Excluído):O usuário exclui o documento, movendo-o para o estado "Excluído".

### 1.3 - Veritas

O Sistema Veritas é uma solução inovadora de registro de documentos comprobatórios, projetado para proporcionar eficiência, transparência e segurança na gestão documental, especialmente no contexto da administração pública. O termo "Veritas", derivado do latim e significando "verdade", foi escolhido como nome para refletir o compromisso do sistema em assegurar a veracidade e autenticidade das transações registradas, contribuindo para a integridade e confiabilidade das informações.

O Veritas, assim como outros sistemas da LOGUS, está fortemente ligado ao módulo **Security**. No qual são cadastrados os usuários comuns a todos os outros módulos. Assim, para que um usuário possa logar no Veritas é necessário seu cadastro no Security.

# 2 - Padrões da interface do Veritas

Nesta seção serão apresentados os padrões de interface que permitem ao usuário acessar e manipular os documentos comprobatórios utilizando o Veritas.

### 2.1 - Tela de Login

O login é a primeira tarefa a ser executada para possuir acesso ao Veritas. Na tela de Login, conforme figura abaixo, informa-se o usuário e senhas cadastrados no Security.

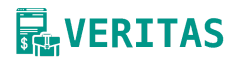

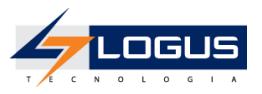

| Sistema de Registro de<br>As opções de menu serão ap<br>Versão: 1.0 Build: 202311202126 | Documentos C<br>presentadas em co | omprobatórios | D perfil do usuário. |
|-----------------------------------------------------------------------------------------|-----------------------------------|---------------|----------------------|
| Usuário                                                                                 | Senha                             |               |                      |
|                                                                                         |                                   | ٢             | Login                |
| Esqueceu sua senha?                                                                     |                                   |               |                      |

### 2.2 - Menus

Todas as telas do Veritas dão acesso ao menu principal, onde podem ser encontradas todas as funcionalidades do sistema. Os menus estão subdivididos e dispostos de forma a facilitar a navegação entre os **Módulos** e suas respectivas **Funcionalidades**. O conjunto de funcionalidades que são disponibilizadas depende do perfil do **Usuário** que está "logado".

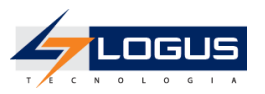

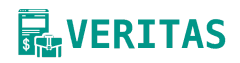

| VERITAS       Image: Constraint of the second second | <ol> <li>Caixa de<br/>pesquisa</li> <li>Unidade Gestora<br/>selecionada</li> </ol> |
|----------------------------------------------------------------------------------------------------|------------------------------------------------------------------------------------|
| Documento Comprobatório                                                                                                    |                                                                                    |
| ▶ WORKFLOW                                                                                                    | 3. Grupo                                                                           |
|                                                                                                    |                                                                                    |
| Tipo de Documento Fiscal                                                                                                    | 4. Funcionalidade                                                                  |
| 🛱 Tipo Tributo                                                                                                    |                                                                                    |
| Código de Serviço (Lei<br>116/2003)                                                                                                    |                                                                                    |
| 🛤 Pessoa                                                                                                    |                                                                                    |
| 🗲 Unidade Gestora                                                                                                    |                                                                                    |
|                                                                                                    |                                                                                    |
| 🕈 Cidade                                                                                                    |                                                                                    |
| Usuário<br>cm Alterar senha<br>c Sair                                                                                                    | 5. Usuário                                                                         |

No exemplo acima observa-se 5 itens principais:

- 1. Caixa de pesquisa: Onde é possível pesquisar as funcionalidades presentes nos menus;
- Unidade Gestora selecionada: Essa é uma caixa de listagem de todas as Unidades Gestoras que o usuário tem acesso. Observa-se que a "UG 200101 - Secretaria de Infraestrutura" está selecionada, indicando que o ambiente está configurado para inserir as informações daquela Unidade Gestora;
- 3. Grupo: Possuem a finalidade de agrupar as funcionalidades semelhantes;
- Funcionalidade: Ao clicar neste item, o usuário logado acessa a funcionalidade desejada (neste caso "Tipo de Documento Fiscal");
- 5. **Usuário**: Nome do usuário logado no Veritas. Nota-se que nesse espaço é possível acessar a troca de senha ou realizar o *logout* clicando no link "Sair".

### 2.3 - Página do Documento Comprobatório

As páginas para elaboração de documento comprobatório, possuem um *layout* padrão contendo os seguintes elementos básicos:

- 1. Título;
- 2. Filtro de Pesquisa;
- 3. Ajuda;
- 4. Botões de Comando;
- 5. Status do documento;
- 6. Lista de documentos.

Na figura abaixo são apresentados esses elementos de forma visual.

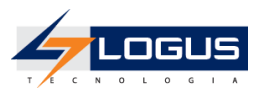

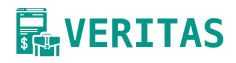

| Doc   | umentos Com     | 1. Título<br>probatórios            | 2. Filtro de<br>Pesquisa | 3. Ajuda                      |
|-------|-----------------|-------------------------------------|--------------------------|-------------------------------|
| Digit | e para filtrar  | -                                   | •                        | ' 🕀 🖻 🖷 🔍 🖶 🔍 🕒 🏀 👘 🔽 Comando |
| nero  | Data de emissão | Emitente                            | Destinatario             | Status do documento           |
|       | 07/01/22 15:31  | 24923672000137 - Empresa XPTO de TI | 72624679000109 - Logus   | s Sist EM CADASTRAMENTO       |
| 57    | 01/11/23 15:57  | 90143039000150 - Empresa de Segura  | 14916947000151 - SECR    | RETA EM CADASTRAMENTO         |
| 57    | 02/11/23 12:37  | 20420410000107 - Empresa de Constru | 14916947000151 - SECR    | RETA CONCLUÍDO 6 Lista do     |
| 5     | 16/05/23 15:41  | 51821871000107 - EMPRESA STORE L    | 14916947000151 - SECR    | RETA CONCLUÍDO                |

O "Item 1. Título", refere-se ao nome dado à funcionalidade de onde serão registrados os documentos comprobatórios.

O "Item 2. Filtro de Pesquisa" é composto por um campo digitável no qual é possível inserir o termo de busca desejado.

O "Item 3. Ajuda" compreende um help online onde permite ao usuário ver informações detalhadas dos campos que estão sendo exibidos.

O "Item 4. Botões de comando " é composto por uma coleção de botões que realizam ações específicas nas documentos selecionados (a listagem completa dos botões serão apresentadas na seção 2.5)

O "Item 5. Status do documento " diz respeito qual o estado do documento comprobatório atual, e é determinado a partir do estado de tramitação de um fluxo pré definido.

O "Item 6. " é composta pela listagem de documentos disponíveis ao usuário autenticado de acordo com a sua visibilidade.

A seguir serão explorados com mais detalhes os itens 2, 4

### 2.4 - Filtro de Pesquisa

Sempre que o Veritas exibir uma lista de documentos é disponibilizada a opção de filtro. Esta opção permite restringir a apresentação dos dados para valores que atendam aos critérios definidos.

Tomando como exemplo a listagem de Cidades, observa-se na figura abaixo que para o termo de busca "2" foram listados 09 (nove) itens.

|          |         |                   | 1. 10   | Ajuda       |                   |
|----------|---------|-------------------|---------|-------------|-------------------|
| brasilia |         |                   | × 🕇 🤅   | 8 2 * 1 0 🖨 |                   |
| ID 0 C   | ódigo o | Nome a            | Ativo o | Excluido o  |                   |
| 5562 53  | 300108  | Brasilia          | Sim     | Não         | 2 Itopo Eiltrodoo |
| 2336 32  | 108602  | Brasilia de Minas | Sim     | Não         | 2. nens Piltrados |

Já para o termo "5300108" os itens foram ainda mais restritos, resultando em apenas 01 (um) item.

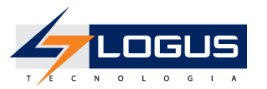

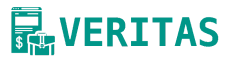

| Cidades |          |          | 1. Termo de b | usca       | 🕜 Aju | da |                    |
|---------|----------|----------|---------------|------------|-------|----|--------------------|
| 5300108 |          |          | ×             | • 2 •      | 8 0   | ð  |                    |
| ID ¢    | Código o | Nome a   | Ativo e       | Excluido o |       |    |                    |
| 5562    | 5300108  | Brasilia | Sim           | Não        |       | 1  | 2. Itens Filtrados |
|         |          |          |               |            |       | _  |                    |

### 2.4.1 - Filtros Avançados

Muitas vezes existe a necessidade de filtrar dados por campos específicos, como status, nome, código, etc. Para esse tipo de filtro utilizamos a opção de **Filtro Avançado** clicando no botão de comando **T** (vide seção <u>2.5</u>).

Ao clicar no botão **T**novos campos surgirão para a pesquisa, como observado na figura abaixo. No item 2. Campo de Busca é possível escolher qual campo da Cidade será filtrado. O item 3. Tipo de Operação indica qual tipo de operação que será aplicado no campo, por exemplo **igual**, **contém**. Por fim o item 4. Valor representa o valor que será filtrado utilizando o campo de busca e o tipo de operação escolhida.

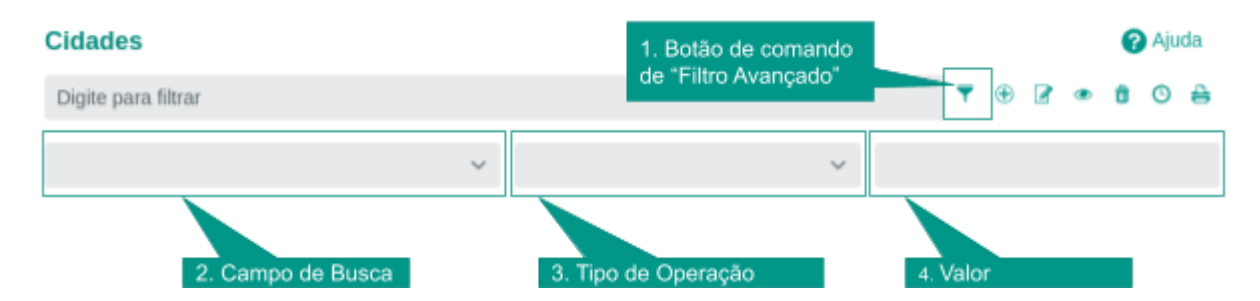

Apresentado na figura abaixo tem-se um exemplo de aplicação do filtro avançado para os seguintes critérios de busca:

- "Campo de Busca = [Unidade da Federação] -> Código", ou seja o código da Unidade Federativa;
- 2. "Tipo de Operação = igual a", nesse caso o ano deve ser igual ao valor informado;
- 3. "Valor = DF", assim todas as cidades que são da Unidade Federativa do Distrito Federal serão listados.

Observa-se, nesse caso, que apenas um item foi retornado restringindo os dados sob o filtro informado.

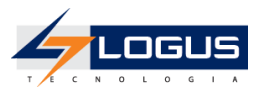

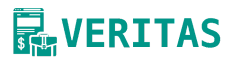

#### Cidades 🕜 Ajuda ٠ 2 0 🔒 Digite para filtrar ÷. . [Unidade da Federação] -> Código × igual a × v DF × 1. Critérios de Busca ID 🔅 Código \$ Ativo \$ Excluído \$ Nome ¢ 5562 5300108 Brasília Sim Não 2. Itens Filtrados

### 2.5 - Botões de Comandos

No sistema Veritas tem um conjunto padronizado de botões de comandos. Esses botões realizam alguma ação na página. Na Tabela 2 é listado todos os botões e comandos encontrados no Veritas. Na coluna Ícone encontra-se o ícone que representa o comando. A coluna Nome é o nome do comando e a coluna Função diz respeito à descrição detalhada da função do botão.

|    | Ícone                              | Nome                             | Função                                                                                                |  |  |  |  |
|----|------------------------------------|----------------------------------|----------------------------------------------------------------------------------------------------|--|--|--|--|
|    |                                    | E                                | otões Gerais                                                                                          |  |  |  |  |
| 1  |                                    | Filtro avançado                  | Abre a caixa de filtros avançados.                                                                    |  |  |  |  |
| 2  | Ð                                  | Inserir                          | Abre a tela com os campos para a inserção das informações que comporão o registro a ser gravado.      |  |  |  |  |
| 3  |                                    | Alterar                          | Permite a alteração de características de um registro desde que estas tenham permissão para tal ação. |  |  |  |  |
| 4  | Ľ,                                 | Copiar                           | Permite a cópia de documentos.                                                                        |  |  |  |  |
| 5  | â                                  | Excluir                          | Exclui o registro de forma lógica.                                                                    |  |  |  |  |
| 6  | ۲                                  | Visualizar                       | Exibe o registro da linha selecionada.                                                                |  |  |  |  |
| 7  | Θ                                  | Histórico                        | Histórico de alterações realizadas em um registro.                                                    |  |  |  |  |
| 8  | 4                                  | Imprimir                         | Envia o documento ou relatório para a impressora definida previamente ou a ser selecionada.           |  |  |  |  |
|    | Botões de Manipulação de Documento |                                  |                                                                                                    |  |  |  |  |
| 9  | •                                  | Exibir justificativa<br>exclusão | Exibe a justificativa de exclusão                                                                     |  |  |  |  |
| 10 | ß                                  | Exibir atesto                    | Exibe a justificativa de atesto                                                                       |  |  |  |  |

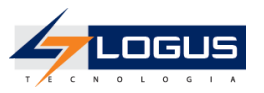

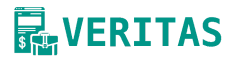

|  | 11 | * | Workflow | Exibe a janela de workflow |
|--|----|---|----------|----------------------------|
|--|----|---|----------|----------------------------|

Tabela 2. Botões de comando

### 2.6 - Grupos de Funcionalidades

As funcionalidades do Veritas estão localizadas em 05 (cinco) grupos:

| <b>R</b> VERITAS  | ¢ |
|-------------------|---|
| Q Pesquisar       |   |
| 💂 Unidade Gestora |   |
| Todas             | ~ |
|                   |   |
|                   |   |
|                   |   |
|                   |   |
|                   |   |

- 1. Documento comprobatórios;
- 2. Workflow;
- 3. **Apoio**;
- 4. Administração;
- 5. Segurança;

Esse agrupamento tem como objetivo separar funcionalidades semelhantes, auxiliando o entendimento e fluxo de informações. Além disso, os grupos e seus itens estão disponíveis conforme as permissões atribuídas ao usuário.

### 2.6.1 - Documento Comprobatório

▼ DOCUMENTOS COMPROBATÓRIOS

Documento Comprobatório

No grupo "Documentos Comprobatórios" existe uma funcionalidade chamada Documento Comprobatório, é nesta funcionalidade que o usuário irá registrar todos os documentos comprobatórios que estão disponíveis e configurados no sistema. Esta é a principal funcionalidade do sistema.

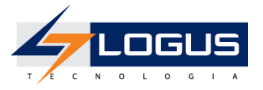

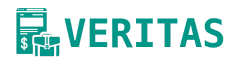

### 2.6.2 - Apoio

- Tipo de Documento Fiscal
- 🗱 Tipo Tributo
- Código de Serviço (Lei 116/2003)
- 👪 Pessoa
- 🛋 Unidade Gestora
- Tipo de Serviço
- Cidade
- Unidade da Federação
- País

O grupo "Apoio" é composto por uma série de cadastros de apoio. Essas tabelas de apoio são utilizadas nas composições de diversos documentos comprobatórios. Pode-se tomar como exemplo o cadastro de pessoas que representa um cadastro geral. Nesse cadastro é possível incluir pessoa física ou jurídica, que posteriormente podem se tornar emitentes e destinatários. Neste grupo podem ser encontrados os seguintes itens:

- 1. Tipo de Documento Fiscal;
- 2. Tipo de Tributo;
- Código de Serviço (Lei 116/2003);
   Pessoa;
- 5. Unidade Gestora;
- 6. Tipo de Serviço;
- 7. Cidade;
- 8. Unidade da Federação;
- 9. País.

### 3 - Documento Comprobatório

Um Documento Comprobatório refere-se a qualquer registro ou comprovante documental que respalda transações ou ações realizadas no âmbito da administração pública. Esses documentos incluem notas fiscais, recibos e outros documentos oficiais que evidenciam a execução de atividades, a prestação de serviços ou aquisição de bens.

Para iniciar o cadastro do Documento Comprobatório é necessário:

- 1. Selecionar a Unidade Gestora;
- 2. Selecione o Documento Comprobatório;
- 3. Clica em Inserir:

|                                                                              | Docume    | ntos Comprobatóri | os                         |        |                 |          |              | Ajuda               |
|------------------------------------------------------------------------------|-----------|-------------------|----------------------------|--------|-----------------|----------|--------------|---------------------|
| Q Pesquisar                                                                  | Digite pa | ra filtrar        |                            |        |                 |          | ₹ 🕀          | 2 • 6 4 0 6 %       |
| <ul> <li>Unidade Gestora</li> <li>200102 - Secretaria de Fazenda </li> </ul> | ID \$     | Unidade Gestora 💠 | Tipo de Documento Fiscal 💠 | Número | Data de emissão | Emitente | Destinatario | Status do documento |
|                                                                              |           |                   |                            |        |                 |          |              |                     |
| ► WORKFLOW                                                                   |           |                   |                            |        |                 |          |              |                     |
| ▶ APOIO<br>▶ ADMINISTRAÇÃO                                                   |           |                   |                            |        |                 |          |              |                     |
| ▶ SEGURANÇA                                                                  |           |                   |                            |        |                 |          |              |                     |
|                                                                              |           |                   |                            |        |                 |          |              |                     |
|                                                                              |           |                   |                            |        |                 |          |              |                     |
|                                                                              |           |                   |                            |        |                 |          |              |                     |

Após esse processo a seguinte tela aparecerá:

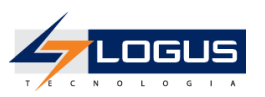

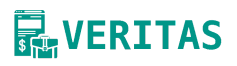

| Incluir Documento Comprobatório                                                | ø     | ×      |
|--------------------------------------------------------------------------------|-------|--------|
| Finalidade 1. Informar a finalidade deste cadastro                             |       |        |
|                                                                                |       | $\sim$ |
| Unidade Gestora 2. Informa a Unidade Gestora<br>onde este item está cadastrado |       |        |
|                                                                                |       | $\sim$ |
| Para iniciar o cadastro escolha uma escolha específica                         |       |        |
| ✓ Salvar e Sair X Cancelar                                                     | 😧 Aju | uda    |

- 1. "Finalidade": será informado se é o registro de Nota Fiscal de Serviço ou de Produto;
- 2. "Unidade Gestora": será informado onde os itens estão cadastrados, Serviço/Produto.

### 3.1 - Tipos de Documentos

É a configuração que assume uma espécie documental de acordo com as informações nela contidas, determinadas pela atividade que gerou. **Ex**: Nota Fiscal de Serviço, Nota Fiscal de Produto.

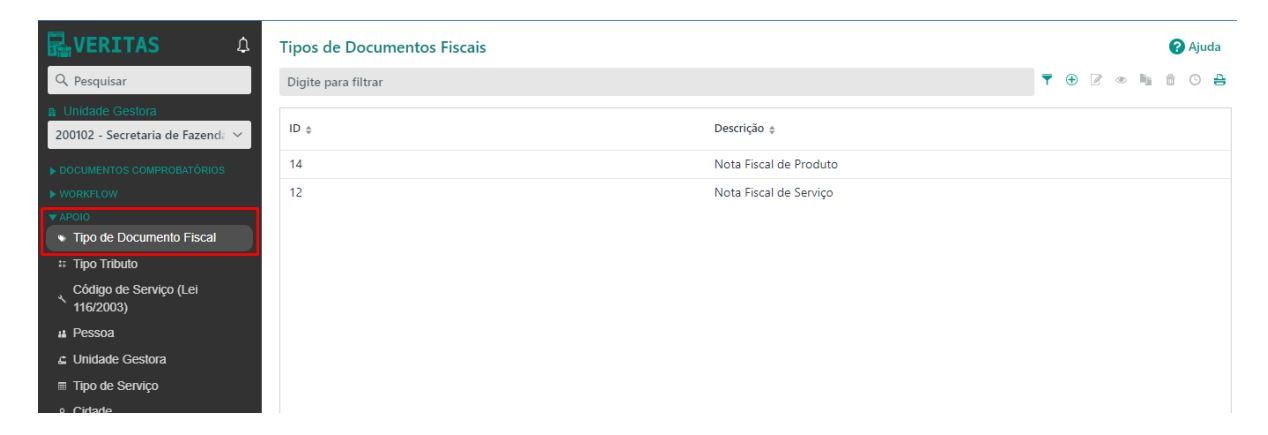

### 3.1 - Nota Fiscal de Serviço

A Nota Fiscal de Serviços Eletrônica (NFS-e) é um documento de existência digital, gerado e armazenado eletronicamente em Ambiente Nacional pela RFB, pela prefeitura ou por outra entidade conveniada, para documentar as operações de prestação de serviços.

Importação de arquivo XML NFS-e modelo ABRASF.

#### 3.1.1 - Inserindo uma Nota Fiscal de Serviço

Para inserir uma Nota Fiscal de Serviço (manual) será necessário:

- 1. Clicar em Documento Comprobatório;
- 2. Clicar em **Inserir**;
- 3. Selecione a Finalidade;
- 4. Selecione a Unidade Gestora preencher os campos obrigatórios:

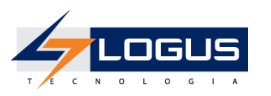

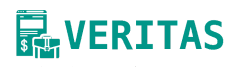

| Incluir Documento Comprobatóri     | o                   |                |                            |                   |         | ß | ×      |
|------------------------------------|---------------------|----------------|----------------------------|-------------------|---------|---|--------|
| Finalidade                         |                     |                |                            |                   |         |   |        |
| Registrar Nota Fiscal de Servico   | þ                   |                |                            |                   |         |   | $\sim$ |
| Unidade Gestora                    |                     |                |                            |                   |         |   |        |
| 10 - 200102 - 86902290000184       | - Secretaria de Faz | zenda          |                            |                   |         |   | ~      |
| Nota Fiscal de Serviço             | 🖄 Emitente          | 🕘 Destinatario | Informações complementares | Anexos            |         |   |        |
| 🏦 Carregar arquivo                 |                     |                |                            |                   |         |   |        |
| Código de Verificação              |                     |                |                            |                   |         |   |        |
|                                    |                     |                |                            |                   |         |   |        |
| Número •                           |                     | Série          |                            | Data de emissão • |         |   |        |
|                                    |                     | 0              |                            |                   | <b></b> |   | ()     |
| Valor do Serviço •                 |                     |                |                            |                   |         |   |        |
| R\$                                |                     |                |                            |                   |         |   |        |
| Código de Serviço (Lei 116/2003) • |                     |                |                            |                   |         |   |        |
|                                    |                     |                |                            |                   |         |   | $\sim$ |
| Discriminação •                    |                     |                |                            |                   |         |   |        |
|                                    |                     |                |                            |                   |         |   |        |
|                                    |                     |                |                            |                   |         |   |        |

No mesmo cenário em Tributos:

- 1. Clica em Inserir;
- 2. Selecione o Tributo;
- 3. Preencha o Nome do Tributo;
- 4. Preencha o Valor;

5. Preencha o Valor Base.

| te pa | ra filtrar      |                 |
|-------|-----------------|-----------------|
|       | Incluir Tributo | ⊿ ×             |
|       | Tributos •      |                 |
|       |                 | ~               |
|       | Nome do tributo |                 |
|       |                 |                 |
|       | Valor •         |                 |
|       | RS              |                 |
|       | Valor base      |                 |
|       | n3              |                 |
|       |                 | V Ok X Cancelar |
|       |                 |                 |

#### Na Aba Emitente:

- 1. Selecione Pessoa Física/Jurídica;
- 2. Preencha o Telefone;

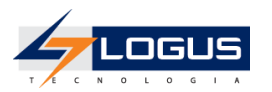

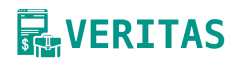

- 3. Preencha o **E-mail**;
- 4. Preencha o Endereço.

| Incluir Documento Comprobatório  |                    |                |                            |                 |            | ø     | ×      |
|----------------------------------|--------------------|----------------|----------------------------|-----------------|------------|-------|--------|
| Finalidade                       |                    |                |                            |                 |            |       |        |
| Registrar Nota Fiscal de Servico |                    |                |                            |                 |            |       | $\sim$ |
| Unidade Gestora                  |                    |                |                            |                 |            |       |        |
| 10 - 200102 - 86902290000184 - 5 | Secretaria de Faze | nda            |                            |                 |            |       | ~      |
| Nota Fiscal de Serviço           | 🛆 Emitente 🔏       | 🗳 Destinatario | Informações complementares | Anexos          |            |       |        |
| Pessoa •                         |                    |                |                            |                 |            |       |        |
|                                  |                    |                |                            |                 |            |       | $\sim$ |
| Telefone                         |                    | E-mail         |                            |                 |            |       |        |
|                                  |                    |                |                            |                 |            |       |        |
| Logradouro                       |                    |                |                            |                 |            |       |        |
|                                  |                    |                |                            |                 |            |       |        |
| Número                           |                    | Bairro         |                            |                 |            |       |        |
|                                  |                    |                |                            |                 |            |       |        |
| Complemento                      |                    |                |                            | Código postal   |            |       |        |
|                                  |                    |                |                            |                 |            |       |        |
| Cidade •                         |                    |                |                            |                 |            |       | _      |
|                                  |                    |                |                            |                 |            |       | $\sim$ |
|                                  |                    |                | ✓ Salvar                   | ✓ Salvar e Sair | × Cancelar | 🕑 Aju | ıda    |

#### Na Aba Destinatário:

- 1. Selecione Pessoa Física/Jurídica;
- 2. Preencha o Telefone;
- 3. Preencha o E-mail;
- 4. Preencha o Endereço.

| Incluir Documento Comprobatóri   | io                 |                |                            |                 |            | ø     | ×      |
|----------------------------------|--------------------|----------------|----------------------------|-----------------|------------|-------|--------|
| Finalidade                       |                    |                |                            |                 |            |       |        |
| Registrar Nota Fiscal de Service | c                  |                |                            |                 |            |       | $\sim$ |
| Unidade Gestora                  |                    |                |                            |                 |            |       |        |
| 10 - 200102 - 86902290000184     | - Secretaria de Fa | zenda          |                            |                 |            |       | ~      |
| Nota Fiscal de Serviço           | 🖄 Emitente         | 😃 Destinatario | Informações complementares | Anexos          |            |       |        |
| Pessoa •                         |                    |                |                            |                 |            |       |        |
|                                  |                    |                |                            |                 |            |       | $\sim$ |
| Telefone                         |                    | E-mail         |                            |                 |            |       |        |
|                                  |                    |                |                            |                 |            |       |        |
| Logradouro                       |                    |                |                            |                 |            |       |        |
|                                  |                    |                |                            |                 |            |       |        |
| Número                           |                    | Bairro         |                            |                 |            |       |        |
|                                  |                    |                |                            |                 |            |       |        |
| Complemento                      |                    |                |                            | Código postal   |            |       |        |
|                                  |                    |                |                            |                 |            |       |        |
| Cidade •                         |                    |                |                            |                 |            |       |        |
|                                  |                    |                |                            |                 |            |       | ~      |
|                                  |                    |                | ✓ Salvar                   | ✓ Salvar e Sair | × Cancelar | 🕜 Aju | uda    |

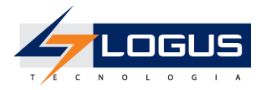

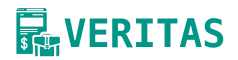

#### Na aba Informações Complementares:

- 1. Selecione Abrange e-Social;
- 2. Selecione Natureza do Serviço;
- 3. Selecione o Tipo de Serviço;
- 4. Selecione o Indicativo CPRB (Contribuição Previdenciária sobre a Receita Bruta, Sim/Não);
- 5. Preencha o CNO (caso seja uma obra).

| Incluir Documento Comprobatório                      |         |              |             |                 |            | ß    | ×      |
|------------------------------------------------------|---------|--------------|-------------|-----------------|------------|------|--------|
| Finalidade                                           |         |              |             |                 |            |      |        |
| Registrar Nota Fiscal de Servico                     |         |              |             |                 |            |      | $\sim$ |
| Unidade Gestora                                      |         |              |             |                 |            |      |        |
| 10 - 200102 - 86902290000184 - Secretaria de Fazenda |         |              |             |                 |            |      | ~      |
| 🖹 Nota Fiscal de Serviço 🛛 Émitente 🖉 Destinatario   | * Infor | mações com   | plementares | ℳ Anexos        |            |      |        |
| Abrange e-Social                                     |         | Indicativo C | PRB         |                 |            |      |        |
| Não                                                  | ~       |              |             |                 |            |      | $\sim$ |
| Natureza do Serviço •                                |         | CNO          |             |                 |            |      |        |
|                                                      | ~       |              |             |                 |            |      |        |
| Tipo de Serviço •                                    |         |              |             |                 |            |      |        |
|                                                      |         |              |             |                 |            |      | $\sim$ |
| Possui processo administrativo/judicial?             |         |              |             |                 |            |      |        |
|                                                      |         |              | ✓ Salvar    | ✓ Salvar e Sair | × Cancelar | 🕜 Aj | uda    |

Na Aba **Anexo** será anexada o comprovante das informações preenchidas nos passos anteriores, para inserir um anexo:

- 1. Clicar em Anexo;
- 2. Clicar em Inserir;
- 3. Preencher a **Descrição**;
- 4. Preencher o Nome do Arquivo;
- 5. Inserir o Anexo;

| Incluir Documento Comprobatório                                                              |        | Ø          | ×            |
|----------------------------------------------------------------------------------------------|--------|------------|--------------|
| Finalidade                                                                                   |        |            |              |
| Registrar Nota Fiscal de Servico                                                             |        |            | $\sim$       |
| Unidade Gestora                                                                              |        |            |              |
| 10 - 200102 - 86902290000184 - Secretaria de Fazenda                                         |        |            |              |
| 🖺 Nota Fiscal de Serviço 🏼 🖄 Emitente 🕮 Destinatario 🛛 🏶 Informações complementares 🥒 Anexos |        |            |              |
| Digite para filtrar 🔻 🕀 😢 👁                                                                  | ligi 🖯 | $\uparrow$ | $\downarrow$ |
| Descrição ¢ Nome do Arquivo ¢                                                                |        |            |              |
| Incluir Anexo 💋 🗙                                                                            |        |            |              |
| Descrição                                                                                    |        |            |              |
|                                                                                              |        |            |              |
| Nome do Arquivo                                                                              |        |            |              |
|                                                                                              |        |            |              |
| Submeter Arquivo                                                                             |        |            |              |
| ▲ Solte o arquivo aqui                                                                       |        |            |              |
| ✓ Ok X Cancelar                                                                              |        |            |              |
| ✓ Salvar <mark>✓ Salvar e Sair</mark> X Cancel                                               | ar (   | Ø A        | juda         |

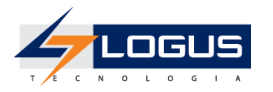

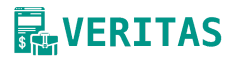

- 6. Clicar em OK;
- 7. Clicar em Salvar e Sair.
- 3.1.2 Importando uma Nota Fiscal de Serviço por Arquivo XML

Para Importação do Arquivo é necessário:

- 1. Clicar em Carregar arquivo;
- Selecionar o Arquivo;
   Caso necessário anexar o arquivo na aba Anexo.

| Incluir Documento Comprobatóri     | o                   |                |                              |                   |   | ß | ×      |
|------------------------------------|---------------------|----------------|------------------------------|-------------------|---|---|--------|
| Finalidade                         |                     |                |                              |                   |   |   |        |
| Registrar Nota Fiscal de Servico   | 0                   |                |                              |                   |   |   | $\sim$ |
| Unidade Gestora                    |                     |                |                              |                   |   |   |        |
| 10 - 200102 - 86902290000184       | - Secretaria de Faz | zenda          |                              |                   |   |   | ~      |
| Nota Fiscal de Serviço             | 🖄 Emitente          | 🚇 Destinatario | 🛊 Informações complementares | Anexos            |   |   |        |
|                                    |                     |                | 1 Carregar arquivo           |                   |   |   |        |
| Código de Verificação              |                     |                |                              |                   |   |   |        |
|                                    |                     |                |                              |                   |   |   |        |
| Número •                           |                     | Série          |                              | Data de emissão • |   |   |        |
|                                    |                     | 0              |                              |                   | Ì |   | 0      |
| Valor do Serviço •                 |                     |                |                              |                   |   |   |        |
| R\$                                |                     |                |                              |                   |   |   |        |
| Código de Serviço (Lei 116/2003) • |                     |                |                              |                   |   |   |        |
|                                    |                     |                |                              |                   |   |   | $\sim$ |
| Discriminação •                    |                     |                |                              |                   |   |   |        |
|                                    |                     |                |                              |                   |   |   |        |

- 4. Clicar em OK;
- 5. Clicar em Salvar e Sair.

### 3.2 - Nota Fiscal de Produto

A Nota Fiscal de Produto é um documento fiscal emitido por empresas que comercializam bens tangíveis, registrando uma transação de compra/venda. Essa nota contém informações, como a descrição dos produtos, quantidades, valores, impostos aplicáveis, identificação do vendedor e do comprador, entre outros dados essenciais.

#### 3.2.1 - Inserindo uma Nota Fiscal de Produto

Para inserir uma Nota Fiscal de Produto (manual) será necessário:

- 1. Clicar em Documento Comprobatório;
- 2. Clicar em Inserir;
- 3. Selecione a Finalidade;
- 4. Selecione a Unidade Gestora preencha os campos obrigatórios:

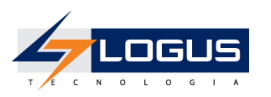

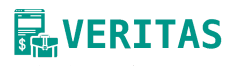

| Incluir Documento Co | omprobatório     |                                   |                        |                            | ß          | ×            |
|----------------------|------------------|-----------------------------------|------------------------|----------------------------|------------|--------------|
| Finalidade           |                  |                                   |                        |                            |            |              |
| Registrar Nota Fisc  | al de Produto    |                                   |                        |                            |            | ~            |
| Unidade Gestora      |                  |                                   |                        |                            |            |              |
| 10 - 200102 - 86902  | 290000184 - Secr | etaria de Fazenda                 |                        |                            |            | ~            |
| Nota Fiscal          | 🖄 Emitente       | 🕭 Destinatario 🛛 🛊 Informações co | omplementares 🖉 Anexos |                            |            |              |
|                      |                  | 🛓 Carreg                          | gar arquivo            |                            |            |              |
| Chave de acesso      |                  |                                   | Número •               | Série                      |            |              |
|                      |                  |                                   |                        | 0                          |            |              |
| Data de emissão •    |                  |                                   | Valor do documento •   |                            |            |              |
|                      |                  | ٥                                 | R\$                    |                            |            |              |
| Produtos             | 🕮 Tributos       |                                   |                        |                            |            |              |
| Digite para filtrar  |                  |                                   |                        | <b>T</b> 🟵 🖉 👁 🖏 🗊         | $\uparrow$ | $\downarrow$ |
| ID ¢                 | Produto \$       | Quantidade do produto \$          | Valor unitário 💠       | Valor total do produto ‡   |            |              |
|                      |                  |                                   |                        |                            |            |              |
|                      |                  |                                   |                        |                            |            |              |
|                      |                  |                                   | ✓ Salvar               | ✓ Salvar e Sair X Cancelar | <b>1</b>   | juda         |

No mesmo cenário em Produtos:

- 1. Clica em Inserir;
- Preencha o Código;
   Preencha a Unidade de Medida;
- Preencha a Descrição do produto;
   Preencha a Quantidade do Produto;
- 6. Preencha o Valor Unitário;
- 7. Preencha o Valor Total do Produto.

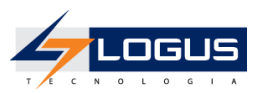

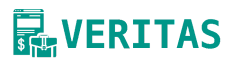

| Incluir Documento Comprobatório         |                                |                    |                   |            | ø           | ×    |
|-----------------------------------------|--------------------------------|--------------------|-------------------|------------|-------------|------|
| Finalidade                              |                                |                    |                   |            |             |      |
| Registrar Nota Fiscal de Produto        |                                |                    |                   |            |             | ~    |
| Unidade Gestora                         |                                |                    |                   |            |             |      |
| 10 - 200102 - 86902290000184 - Secretar | ia de Fazenda                  |                    |                   |            |             |      |
| 🖹 Nota Fiscal 🏼 🖄 Emitente 🏼            | Destinatario 🔺 Informações con | nplementares 🖉 Ane | XOS               |            |             |      |
| Incluir Item Nota Fiscal                |                                |                    | P                 | ' ×        |             |      |
| Código •                                | Unidade de Medida •            |                    |                   |            |             | )    |
| chave de ac                             |                                |                    |                   |            |             |      |
| Descrição do produto •                  |                                |                    |                   |            |             |      |
|                                         |                                |                    |                   |            |             |      |
| 🗊 Pro Quantidade do produto             | Valor unitário                 | Valor to           | otal do produto • |            |             |      |
| 0,0000                                  | R\$ 0,00                       | 00000000 × R\$     |                   | le.        | <b>⇔</b> ∧  | .1.  |
| Digite pl                               |                                |                    |                   |            | UI          | *    |
| ID ¢                                    |                                |                    | ✓ Salvar X Ca     | to ¢       |             |      |
|                                         |                                |                    |                   |            |             |      |
|                                         |                                |                    |                   |            |             |      |
|                                         |                                |                    |                   |            |             |      |
|                                         |                                | ✓ Salvar           | ✓ Salvar e Sair   | × Cancelar | <b>@</b> Aj | juda |

No mesmo cenário em Tributos:

- Clica em Inserir;
   Selecione o Tributo;
   Preencha o Nome do Tributo;
   Preencha o Valor;
   Preencha o Valor Base:

| 5 1 |                 |                 |
|-----|-----------------|-----------------|
| ¢ ¢ | Incluir Tributo | ∠" ×            |
|     | Tributos •      |                 |
|     |                 | ~               |
|     | Nome do tributo |                 |
|     |                 |                 |
|     | Valor •         |                 |
|     | R\$             |                 |
|     | Valor base      |                 |
|     | 1.2             |                 |
|     |                 | V Ok X Cancelar |
|     |                 |                 |

Na Aba Emitente:

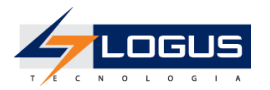

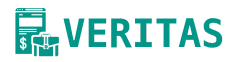

- 5. Selecione Pessoa Física/Jurídica;
- 6. Preencha o **Telefone**;
- 7. Preencha o E-mail;
- 8. Preencha o Endereço.

| Incluir Documento Co | mprobatório      |                  |        |                           |           |                 |            | ß    | ×      |
|----------------------|------------------|------------------|--------|---------------------------|-----------|-----------------|------------|------|--------|
| Finalidade           |                  |                  |        |                           |           |                 |            |      |        |
| Registrar Nota Fisca | al de Produto    |                  |        |                           |           |                 |            |      | $\sim$ |
| Unidade Gestora      |                  |                  |        |                           |           |                 |            |      |        |
| 10 - 200102 - 86902  | 290000184 - Secr | retaria de Fazei | nda    |                           |           |                 |            |      | ~      |
| Nota Fiscal          | 🖄 Emitente       | 🕘 Destinata      | ario   | Informações complementare | es 🖉 Anex | tos             |            |      |        |
| Pessoa •             |                  |                  |        |                           |           |                 |            |      |        |
|                      |                  |                  |        |                           |           |                 |            |      | ~      |
| Telefone             |                  |                  | E-ma   | I                         |           |                 |            |      |        |
|                      |                  |                  |        |                           |           |                 |            |      |        |
| Logradouro           |                  |                  |        |                           |           |                 |            |      |        |
|                      |                  |                  |        |                           |           |                 |            |      |        |
| Número               |                  |                  | Bairre |                           |           |                 |            |      |        |
|                      |                  |                  |        |                           |           |                 |            |      |        |
| Complemento          |                  |                  |        |                           |           | Código postal   |            |      |        |
|                      |                  |                  |        |                           |           |                 |            |      |        |
| Cidade •             |                  |                  |        |                           |           |                 |            |      |        |
|                      |                  |                  |        |                           |           |                 |            |      | $\sim$ |
|                      |                  |                  |        |                           | ✓ Salvar  | ✓ Salvar e Sair | X Cancelar | 2 Ai | uda    |

#### Na Aba **Destinatário**:

- 5. Selecione Pessoa Física/Jurídica;
- 6. Preencha o **Telefone**;
- 7. Preencha o **E-mail**;
- 8. Preencha o Endereço.

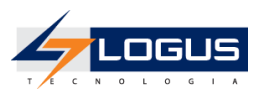

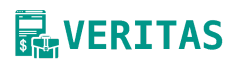

| Incluir Documento Comprobatório                  |                                     |          |                 |            | ø     | ×      |
|--------------------------------------------------|-------------------------------------|----------|-----------------|------------|-------|--------|
| Finalidade                                       |                                     |          |                 |            |       |        |
| Registrar Nota Fiscal de Produto                 |                                     |          |                 |            |       | $\sim$ |
| Unidade Gestora                                  |                                     |          |                 |            |       |        |
| 10 - 200102 - 86902290000184 - Secretaria de Faz | zenda                               |          |                 |            |       | ~      |
| 🖺 Nota Fiscal 🖄 Emitente 🗳 Destina               | atario 🛊 Informações complementares |          | )S              |            |       |        |
| Pessoa •                                         |                                     |          |                 |            |       |        |
|                                                  |                                     |          |                 |            |       | $\sim$ |
| Telefone                                         | E-mail                              |          |                 |            |       |        |
|                                                  |                                     |          |                 |            |       |        |
| Logradouro                                       |                                     |          |                 |            |       |        |
|                                                  |                                     |          |                 |            |       |        |
| Número                                           | Bairro                              |          |                 |            |       |        |
|                                                  |                                     |          |                 |            |       |        |
| Complemento                                      |                                     |          | Código postal   |            |       |        |
|                                                  |                                     |          |                 |            |       |        |
| Cidade •                                         |                                     |          |                 |            |       |        |
|                                                  |                                     |          |                 |            |       | $\sim$ |
|                                                  | ~                                   | / Salvar | ✓ Salvar e Sair | × Cancelar | 🕜 Aju | ıda    |

Na aba Informações Complementares:

- 1. Selecione Processo Administrativo/Judicial (caso seja necessário);
- 2. Preencha o Número do Processo:

| Incluir Documento Comprobatório                                               | ø     | ×      |
|-------------------------------------------------------------------------------|-------|--------|
| Finalidade                                                                    |       |        |
| Registrar Nota Fiscal de Produto                                              |       | $\sim$ |
| Unidade Gestora                                                               |       |        |
| 10 - 200102 - 86902290000184 - Secretaria de Fazenda                          |       | ~      |
| 🖺 Nota Fiscal 🏝 Emitente 🚇 Destinatario 🌟 Informações complementares 🖉 Anexos |       |        |
| Possui processo administrativo/judicial?                                      |       |        |
| № do processo •                                                               |       |        |
|                                                                               |       |        |
| ✓ Salvar Salvar e Sair X Cancelar                                             | 🕜 Aji | uda    |

Na Aba **Anexo** será anexada o comprovante das informações preenchidas anteriormente, para inserir um anexo:

- 1. Clicar em **Anexo**;
- 2. Clicar em Inserir;
- 3. Preencher a **Descrição**;
- 4. Preencher o Nome do Arquivo;
- 5. Inserir o Anexo.

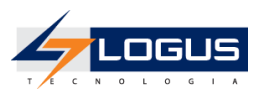

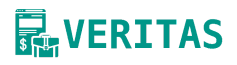

| Incluir Documento Co | mprobatório         |                |                 |                |          |            |          |        |        |     | ß          | ×            |
|----------------------|---------------------|----------------|-----------------|----------------|----------|------------|----------|--------|--------|-----|------------|--------------|
| Finalidade           |                     |                |                 |                |          |            |          |        |        |     |            |              |
| Registrar Nota Fisca | l de Produto        |                |                 |                |          |            |          |        |        |     |            | $\sim$       |
| Unidade Gestora      |                     |                |                 |                |          |            |          |        |        |     |            |              |
| 10 - 200102 - 86902  | 290000184 - Secreta | ria de Fazenda |                 |                |          |            |          |        |        |     |            |              |
| Nota Fiscal          | 🖄 Emitente 🏼 🖉      | Destinatario   | 🛊 Informações c | complementares | 🥒 Anex   | os         |          |        |        |     |            |              |
| Digite para filtrar  |                     |                |                 |                |          |            | <b>•</b> | Đ      | ۲      | t î | $\uparrow$ | $\downarrow$ |
| Descrição 🛊          |                     |                | Nom             | e do Arquivo 💠 |          |            |          |        |        |     |            |              |
| Incluir A            | nexo                |                |                 |                |          |            | ø        | ×      |        |     |            |              |
| Descriçã             | 2                   |                |                 |                |          |            |          |        |        |     |            |              |
| Nome de              | Arquivo             |                |                 |                |          |            |          |        |        |     |            |              |
|                      |                     |                |                 |                |          |            |          |        |        |     |            |              |
| Subr                 | neter Arquivo       |                |                 |                |          |            |          |        |        |     |            |              |
| £ S                  | olte o arquivo aqui |                |                 |                |          |            |          |        |        |     |            |              |
|                      |                     |                |                 |                |          | ✓ Ok       | X Car    | ncelar |        |     |            |              |
|                      |                     |                |                 |                | ✓ Salvar | ✓ Salvar e | e Sair   | × Ca   | ncelar | G   | ) Ajı      | ıda          |

- 8. Clicar em **OK**;
- 9. Clicar em Salvar e Sair.
- 3.2.2 Importando uma Nota Fiscal de Produto por Arquivo XML

Para Importação do Arquivo é necessário:

Clicar em **Carregar arquivo**; Selecionar o **Arquivo**; Caso necessário anexar o arquivo na aba **Anexo**.

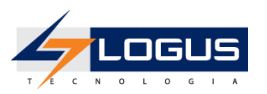

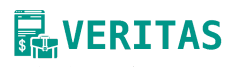

| Incluir Documento Co | omprobatório     |                        |               |         |             |          |          |        |        |       | ø | ×            |
|----------------------|------------------|------------------------|---------------|---------|-------------|----------|----------|--------|--------|-------|---|--------------|
| Finalidade           |                  |                        |               |         |             |          |          |        |        |       |   |              |
| Registrar Nota Fisca | al de Produto    |                        |               |         |             |          |          |        |        |       |   | $\sim$       |
| Unidade Gestora      |                  |                        |               |         |             |          |          |        |        |       |   |              |
| 10 - 200102 - 86902  | 290000184 - Secr | etaria de Fazenda      |               |         |             |          |          |        |        |       |   | ~            |
| Nota Fiscal          | 🖄 Emitente       | 🚇 Destinatario         | 🗱 Informações | comple  | ementares   | 🥒 Anex   | DS       |        |        |       |   |              |
|                      |                  |                        | 🔔 Car         | regar a | rauivo.     |          |          |        |        |       |   |              |
| Chave de acesso      |                  |                        |               | Nú      | ímero •     |          |          | Série  |        |       |   |              |
|                      |                  |                        |               |         |             |          |          | 0      |        |       |   |              |
| Data de emissão •    |                  |                        |               | Va      | lor do docu | umento • |          |        |        |       |   |              |
|                      | Ħ                |                        | C             | R       | \$          |          |          |        |        |       |   |              |
| Produtos             | Tributos         |                        |               |         |             |          |          |        |        |       |   |              |
| Digite para filtrar  |                  |                        |               |         |             |          |          | ▼ ⊕    | 1      | lia € | Ť | $\downarrow$ |
| ID \$                | Tipo             | ) de item de tributo 🕸 | ÷             |         | Valor ba    | se ‡     |          | Valor  | ÷      |       |   |              |
|                      |                  |                        |               |         |             |          |          |        |        |       |   |              |
|                      |                  |                        |               |         |             |          |          |        |        |       |   |              |
|                      |                  |                        |               |         |             | Salvar   | 🗸 Salvar | e Sair | X Cano | elar  | 0 | iuda         |

### 3.3 - Fluxo de Transição do Documento Comprobatório

Fluxo de Transição é o processo em que um documento transita de um estado para outro, conforme suas informações e veracidade.

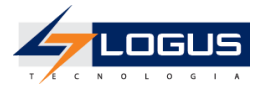

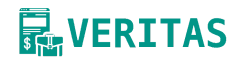

#### 3.3.1 - Atestando um Documento Comprobatório

O atesto de documento comprobatório é a conformidade do que foi executado com o objeto contratado (aquisição de bens, serviços ou obras) pela Administração.

Para atestar um documento será necessário seguir os seguintes passos:

- 1. Selecione a Unidade Gestora;
- 2. Selecione a Nota Fiscal de Serviço/Produto;
- Clica em <sup>3</sup>
   Selecione a Transição Solicitar Atesto;
- 5. Clica em Tramita.

| Workflow - Documento Comprobatório                                                                                                    |                                                 | ,Z ×       |
|----------------------------------------------------------------------------------------------------|-------------------------------------------------|------------|
| Estado atual<br>EM CADASTRAMENTO                                                                                                    | Transição<br>SOLICITAR ATESTO                   | ~          |
|                                                                                                    | × Fechar História                               | co Tramita |
| <ul> <li>Após a solicitação o Status do Documento muda</li> <li>No mesmo cenário segue os seguintes passos:</li> <li>1. Selecione documento Disponível para Ata</li> <li>2. Preencha o campo Mensagem de Testem</li> <li>3. Selecione a Transição para Atestar;</li> <li>4. Selecione Tramita.</li> </ul> | para Disponível para Atesto.<br>esto;<br>iunho; |            |
| Workflow - Documento Comprobatório                                                                                                    |                                                 | ₽ ×        |
| Mensagem de testemunho                                                                                                    |                                                 |            |
| Estado atual                                                                                                    | Transição                                       |            |
| DISPONÍVEL PARA ATESTO                                                                                                    | ATESTAR                                         | ~          |
|                                                                                                    | × Fechar Histório                               | co Tramita |

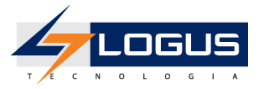

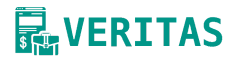

Após **Atestar** o documento muda de status de **Disponível para Atesto** para **Concluído**, não sendo possível fazer alterações.

#### 3.3.2 - Excluindo um Documento Comprobatório

A exclusão de um Documento Comprobatório será solicitada quando o for verificado pelo Administrador algum erro após sua conclusão.

Para excluir um documento com Status Concluído:

- 1. Selecione o Documento de Exclusão;
- 2. Clica em 😤
- 3. Selecione a Transição Solicitar Exclusão;
- 4. Clica em Tramitar.

| Workflow - Documento Comprobatório |                |                    |      |      |  |  |
|------------------------------------|----------------|--------------------|------|------|--|--|
| Estado atual                       | Transição      |                    |      |      |  |  |
| CONCLUÍDO                          | SOLICITAR EXCL | SOLICITAR EXCLUSÃO |      |      |  |  |
| n                                  | × Fechar       | Histórico          | Tram | itar |  |  |

No mesmo cenário segue os seguintes passos:

- 1. Selecione documento Atestado Disponível para Exclusão;
- 2. Clica em 😽
- 3. Preencha o campo Mensagem de Testemunho;
- 4. Selecione a Transição Excluir Documento;
- 5. Selecione Tramita.

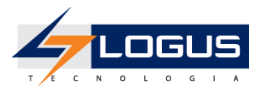

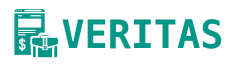

| Workflow - Documento Comprobatório |               |           | ß    | ×    |
|------------------------------------|---------------|-----------|------|------|
| Justificativa de exclusão          |               |           |      | _    |
|                                    |               |           |      |      |
|                                    |               |           |      |      |
|                                    |               |           |      |      |
|                                    |               |           |      |      |
|                                    |               |           |      |      |
| Estado atual                       | Transição     |           |      |      |
| ATESTADO DISPONÍVEL PARA EXCLUSÃO  | EXCLUIR DOCUM | IENTO     |      | ~    |
|                                    | × Fechar      | Histórico | Tram | itar |

# 4 - Cadastro de Apoio

| ▼ AF | 2010                                |
|------|-------------------------------------|
| ۰    | Tipo de Documento Fiscal            |
| \$7  | Tipo Tributo                        |
| ٩    | Código de Serviço (Lei<br>116/2003) |
| -14  | Pessoa                              |
| £    | Unidade Gestora                     |
| Ⅲ    | Tipo de Serviço                     |
| ٧    | Cidade                              |
| T    | Unidade da Federação                |
| 0    | País                                |

O grupo **Apoio** (Vide <u>Seção 2.6.2</u>) é também conhecido como **Cadastro de Apoio**. Essa relação de cadastros de apoio, como o nome sugere, foi desenvolvida para apoiar e/ou suplementar os registros de documentos comprobatórios.

Os itens mais utilizados desse grupo são:

- 1. **Pessoas**: O cadastro de pessoas é o ponto de partida para cadastrar qualquer documento comprobatório que conste pessoa física ou jurídica.
- 2. **Tipo de documento Fiscal:** O cadastro de Tipo de Documento Fiscal é a funcionalidade que configura os tipos de documentos comprobatórios que serão disponibilizados no sistema.
- **3. Tipo Tributo**: O cadastro de Tipo de Tributo é a funcionalidade que configura os tipos de tributos que podem estar contidos em notas fiscais de serviços e produtos.

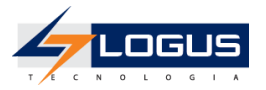

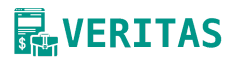

- 4. Unidade Gestora: é o cadastro de Unidade Gestora que irá armazenar os seus respectivos documentos comprobatórios.
- 5. idade: É o cadastro de cidades de onde foram emitidos os documentos tanto para o emitente como para o destinatário.

A seguir será detalhado cada cadastro evidenciando seu passo a passo, neste documento não será exemplificado a funcionalidade "**Tipo de Documento Fiscal**" e "**Tipo Tributo**", pois são funcionalidades de configuração do sistema e está detalhada no documento de Administração do Sistema.

### 4.1 - Código de Serviço (Lei 116/2003)

Este cadastro é utilizado para armazenar o Código de Serviço da Lei 116/2003 e tem por objetivo identificar qual o serviço foi realizado ao registrar um documento comprobatório do tipo de Nota Fiscal de Serviço.

Ele é composto pelos seguintes campos:

- 1. Preencha o Código;
- 2. Selecione o Vetado;
- 3. Preencha a **Descrição**;
- 4. Selecione o Ativo (se "SIM" este item está ativo e pode ser referenciado).

| Incluir Código de Serviço (Lei 116/2003) |        |          |                 |            | Ø     | ×   |
|------------------------------------------|--------|----------|-----------------|------------|-------|-----|
| Código •                                 | Vetado |          |                 |            |       |     |
|                                          | Não    |          |                 |            |       | ~   |
| Descrição •                              |        |          |                 |            |       |     |
|                                          |        |          |                 |            |       |     |
| Ativo                                    |        |          |                 |            |       |     |
| Sim                                      |        |          |                 |            |       | ~   |
|                                          |        | ✓ Salvar | ✓ Salvar e Sair | × Cancelar | 🕜 Aju | uda |

### 4.2 - Pessoa

É o cadastro das entidades jurídicas (CNPJ), pessoas físicas (CPF) ou uma pessoa estrangeira. Ele é utilizado para identificar o Emitente e o Destinatário dos documentos comprobatórios.

- 1. Selecione o Tipo de Pessoa;
- 2. Preencha o Código;
- 3. Preencha o Nome;
- 4. Preencha o Telefone;
- 5. Preencha o E-mail;
- 6. Selecione o Ativo (se "SIM" este item está ativo e pode ser referenciado);
- 7. Preencha a Descrição;
- 8. Clique em Salvar.

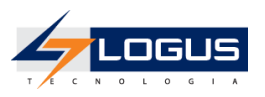

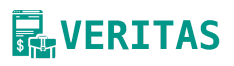

| Incluir Pessoa  |                                     | ß     | ×      |
|-----------------|-------------------------------------|-------|--------|
| Tipo de pessoa  |                                     |       |        |
| Pessoa Jurídica |                                     |       | $\sim$ |
| Código •        | Nome •                              |       |        |
|                 |                                     |       |        |
| Telefone Fixo   | Telefone Celular E-mail             |       |        |
|                 |                                     |       |        |
| Ativo           |                                     |       |        |
| Sim             |                                     |       | $\sim$ |
| Descrição       |                                     |       |        |
|                 |                                     |       |        |
|                 |                                     |       |        |
|                 | ✓ Salvar ✓ Salvar e Sair 🗙 Cancelar | 🕜 Aju | ıda    |

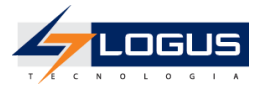

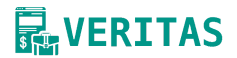

### 4.3 - Unidade Gestora

Unidade Gestora (UG) – unidade orçamentária ou administrativa investida de poder para gerir créditos orçamentários e/ou recursos financeiros.

- 1. Preencha o Código UG;
- 2. Preencha o CNPJ;
- 3. Preencha o Nome;
- 4. Selecione o Ativo (se "SIM" este item está ativo e pode ser referenciado);
- 5. Clique em **Salvar**.

| Incluir Unidade Gestora |        |          |               |               |      | ×      |
|-------------------------|--------|----------|---------------|---------------|------|--------|
| Código UG •             | CNPJ • |          |               |               |      |        |
| Nome •                  |        |          |               |               |      |        |
| Ativo                   |        |          |               |               |      |        |
| Sim                     |        |          |               |               |      | $\sim$ |
|                         |        | ✓ Salvar | ✓ Salvar e Sa | ir X Cancelar | 🕜 Aj | uda    |

### 4.4 - Tipo de Serviço

Os tipos de serviços são o conjunto de atividades que um determinado prestador de serviço realizou mediante cessão de mão de obra/Empreitada. Este código está padronizado de acordo com a Tabela 06 do EFD-Reinf (documento **Anexo I dos Leiautes da EFD-Reinf - Tabelas**)

- 1. Preencha o Código do Tipo de Serviço conforme a EFD-Reinf;
- 2. Preencha o Nome;
- 3. Clique em **Salvar**.

| Incluir Tipo de Serviço |        |          |                 |            | ß     | ×  |
|-------------------------|--------|----------|-----------------|------------|-------|----|
| Código •                | Nome • |          |                 |            |       |    |
|                         |        | ✓ Salvar | ✓ Salvar e Sair | × Cancelar | 🕜 Aju | da |

### 4.5 - Cidade

Esta funcionalidade permite cadastrar uma Cidade de uma determinada Unidade da Federação, identificado por um código de até 8 dígitos no padrão IBGE e um nome. Ele é utilizado no cadastro de documentos comprobatórios.

- 1. Preencha o Código (no formato do IBGE);
- 2. Preencha o Nome;
- 3. Selecione a Unidade da Federação;
- 4. Selecione o Ativo (Se "SIM" este item está ativo e pode ser referenciado)
- 5. Clique em Salvar.

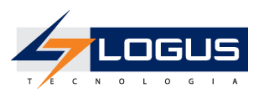

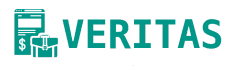

| Incluir Cidade         |        |          |                 |            | ß     | ×      |
|------------------------|--------|----------|-----------------|------------|-------|--------|
| Código •               | Nome • |          |                 |            |       |        |
|                        |        |          |                 |            |       |        |
| Unidade da Federação • |        |          |                 |            |       | ~      |
| Ativo                  |        |          |                 |            |       | Ţ      |
| Sim                    |        |          |                 |            |       | $\sim$ |
|                        |        |          |                 |            |       |        |
| L .                    |        | ✓ Salvar | ✓ Salvar e Sair | X Cancelar | 🕜 Aji | uda    |

### 4.6 - Unidade da Federação

Esta funcionalidade permite cadastrar a Unidade da Federação de um determinado País, identificado por um código de até 2 dígitos e um nome. Ele é utilizado no cadastro de Cidade.

- 1. Preencha o Código;
- 2. Preencha o Nome;
- 3. Selecione a **País**;
- 4. Selecione o Ativo (Se "SIM" este item está ativo e pode ser referenciado)
- 5. Clique em **Salvar**.

| Incluir Unidade da Federação |        |          |                 |            | Ø     | ×   |
|------------------------------|--------|----------|-----------------|------------|-------|-----|
| Código •                     | Nome • |          |                 |            |       |     |
| País •                       |        |          |                 |            |       | ~   |
| Ativo                        |        |          |                 |            |       |     |
| Sim                          |        |          |                 |            |       | ~   |
|                              |        | ✓ Salvar | ✓ Salvar e Sair | × Cancelar | 🕜 Aju | uda |

### 4.7 - País

Esta funcionalidade permite cadastrar o País, identificado por um código de até 3 dígitos e um nome. Ele é utilizado no cadastro da Unidade da Federação. O código do País está padronizado de acordo com a Tabela 07 do EFD-Reinf (documento **Anexo I dos Leiautes da EFD-Reinf - Tabelas**).

- 1. Preencha o Código;
- 2. Preencha o Nome;
- 3. Selecione o Ativo (Se "SIM" este item está ativo e pode ser referenciado)
- 4. Clique em **Salvar**.

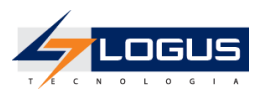

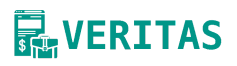

| Incluir País |        |          |                 |            | ß     | ×      |
|--------------|--------|----------|-----------------|------------|-------|--------|
| Código •     | Nome • |          |                 |            |       |        |
|              |        |          |                 |            |       |        |
| Ativo        |        |          |                 |            |       |        |
| Sim          |        |          |                 |            |       | $\sim$ |
|              |        | ✓ Salvar | ✓ Salvar e Sair | × Cancelar | 🕜 Aju | ıda    |

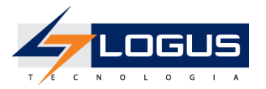

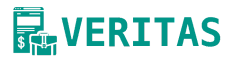

#### Referências

 Modelo de Nota fiscal de serviço. ABRASF - Brasil. Acessado em: Novembro 18, 2023, disponível em:

https://abrasf.org.br/biblioteca/arquivos-publicos/nfs-e/versao-1-00

- Receita Federal do Brasil. (2021, Agosto 12). O que é. SPED.
   Acessado em: Janeiro 25, 2023, disponível em: http://sped.rfb.gov.br/pagina/show/1494
- Receita Federal do Brasil. (2022, Julho 6). Manual de orientação do usuário (2.1.1.1) [Sped Sistema Público de Escrituração Digital;
   EFD-REINF Escrituração Fiscal Digital de Retenções e Outras Informações Fiscais; Manual de orientação do usuário, disponível em: <a href="http://sped.rfb.gov.br/arquivo/show/6084">http://sped.rfb.gov.br/arquivo/show/6084</a>].
- W3C. (2007, Abril 27). SOAP Version 1.2 Part 1: Messaging Framework (Second Edition). World Wide Web Consortium (W3C). Acessado em: Fevereiro 2, 2023, disponível em: <u>https://www.w3.org/TR/soap12</u>